# 連絡網への参加方法

ポッポラインは、連絡を受け取ったりメッセージを送信できるアプリです。 連絡の受け取り方は3種類あります。 まず、以下の方法からお好きなものをお選びください。

1. ポッポライン専用アプリ(iOS/Android)を使う
2. LINE公式アカウントを使う
3. Webブラウザを使う(通知なし)(※1)

アプリ、LINEまたはWebでログインすることで連絡網へ参加できます。

### 《あなた》のログイン情報

Step 1-1.

アプリをインストールする

ストールします。

ワークスペース名: xxxxx ログインID: (別途お知らせします) パスワード: (別途お知らせします)

(※1) ブラウザから連絡の確認やメッセージの送信は可能ですが、新着通知がないので 連絡が届いても気付けない可能性があります。 そのため、アプリまたはLINEのご利用 がおすすめです。

## 1. ポッポライン専用アプリ (iOS/Android)を使う

「ポッポライン」を AppStore または Playストア で検索してアプリをイン

| (右のQRコードからポッポラインのストアページに移動できます。                    | )                           |
|----------------------------------------------------|-----------------------------|
|                                                    |                             |
| <b>Step 1-2.</b><br>アプリでログインする                     | POPPOLINE                   |
| アプリを起動してログイン画面を開きます。<br>「IDを使う」を選択して、フォームの入力を行います。 | メールアドレスを使う Dを使う<br>ワークスペース名 |
| ログイン出来たら完了です。                                      | ログインID                      |
|                                                    | パスワード 🔞                     |
|                                                    | ログイン                        |

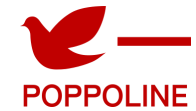

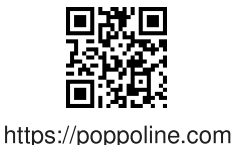

ポッポライン

## 2. LINE公式アカウントを使う

#### Step 2-1.

LINEでポッポライン公式アカウントを友達追加する

LINE公式アカウント「@poppoline」を検索して友達追加します。 (右のQRコードからLINE公式アカウントに移動できます。)

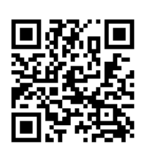

@poppoline

| Step 2-2.                          | ログイン                                                                      |
|------------------------------------|---------------------------------------------------------------------------|
| LINEでポッポラインにログインする                 | アカウントを作成済みの場合はメールアドレスで<br>ログインできます。管理者からログインIDを指定<br>されている場合はログインIDを使います。 |
| LINEのトーク画面から「ログイン」ボタンを押してフォームに移動しま | メールアドレスを使う IDを使う                                                          |
| す。                                 | ワークスペース                                                                   |
| 「IDを使う」を選択して、フォームの入力を行います。         | ログインID                                                                    |
| ログインして、トーク画面に戻ってきたら完了です。           |                                                                           |
|                                    | パスワード                                                                     |
|                                    | •                                                                         |
|                                    | ログイン                                                                      |

### 3. Webブラウザを使う(通知なし)

#### Step 3-1.

ポッポラインのWebサイトに移動する

GoogleやYahooなどの検索エンジンで「ポッポライン 連絡網」を検索し

て、 ポッポラインの公式サイト https://poppoline.com にアクセスしま

す。

(右のQRコードからWebサイトに移動できます。)

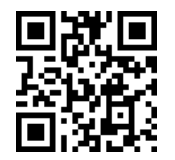

https://poppoline.com

| Step 3-2.                                                                    | ログイン                                                |
|------------------------------------------------------------------------------|-----------------------------------------------------|
| Webサイトでログインする                                                                | ログインするとお知らせや登録情報を確認できま<br>す。                        |
| Webサイトでログイン画面を開きます。<br>(ログインボタンが見つからない場合は、画面右上の「 ≡ 」(メニューボ<br>タン)を開いてください。 ) | メールアドレスを使う IDを使う   ワークスペース名 poppoline   ログインID taro |
| 「IDを使う」を選択して、フォームの入力を行います。<br>ログイン出来たら完了です。                                  | バスワード                                               |